# Comment supprimer des messages texte sur iPhone iPhonelife | Astuce du jour

Supprimer des messages sur iPhone est plus facile que vous ne le pensez.

Vous pouvez supprimer un, deux ou autant de messages que vous le souhaitez en quelques clics.

Donc, si vous êtes prêt à effacer vos anciens messages, lisez la suite pour savoir comment supprimer les messages texte sur votre iPhone.

## Pourquoi vous allez adorer cette astuce :

- Clarifiez rapidement vos messages en vous débarrassant des messages dont vous n'avez plus besoin.
- Supprimez des messages individuels sans supprimer l'ensemble de la conversation.

### Comment supprimer des messages texte sur iPhone

#### **Configuration requise**

Cette astuce fonctionne sur les iPhones exécutant iOS 9 ou une version ultérieure. Découvrez comment effectuer la mise à jour vers la dernière version d'iOS.

Pouvez-vous supprimer des messages sur iMessage ?

Oui! Si vous trouvez que vos messages sont trop encombrés, la meilleure chose à faire est de supprimer les messages dont vous n'avez plus besoin.

Pour plus de conseils sur la gestion de l'iPhone, inscrivez-vous à notre newsletter gratuite Astuce du jour. Voyons maintenant comment supprimer des textes sur iPhone :

1. Ouvrez n'importe quelle conversation textuelle dans l'app Messages. Ensuite, il suffit d'appuyer longuement sur n'importe quel message.

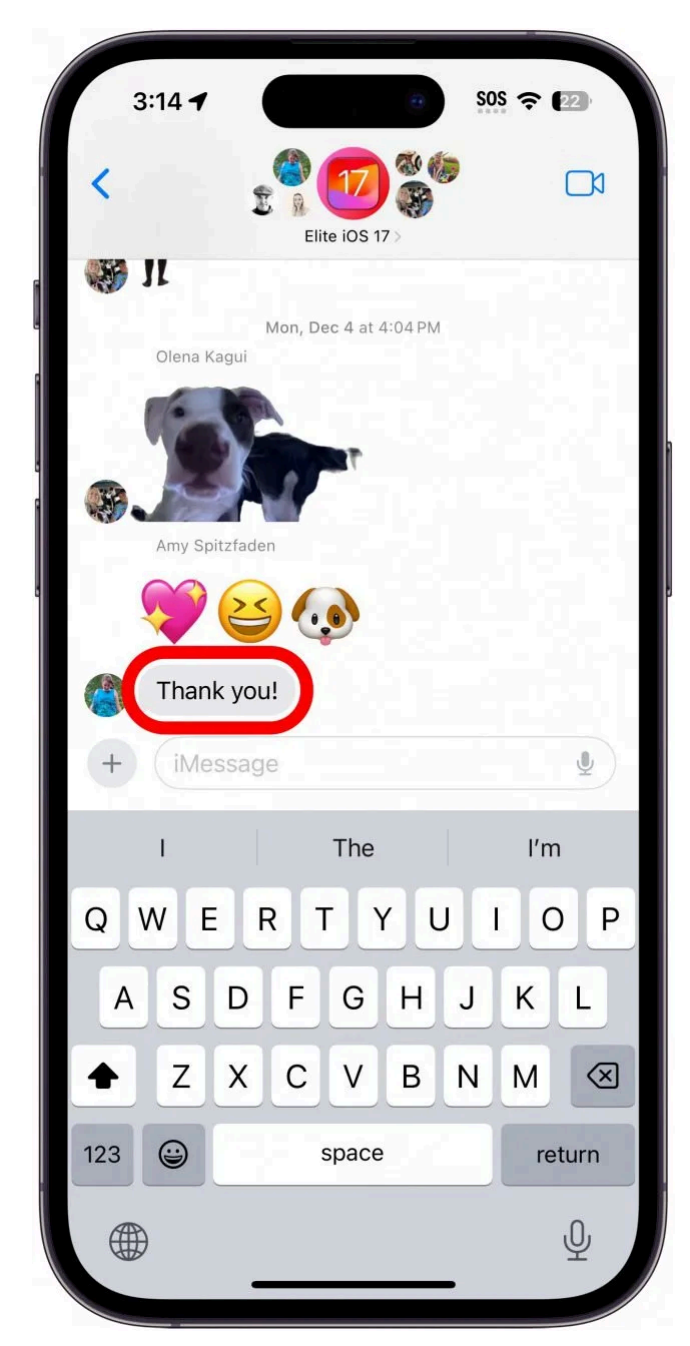

2. Appuyez sur **Plus...** 

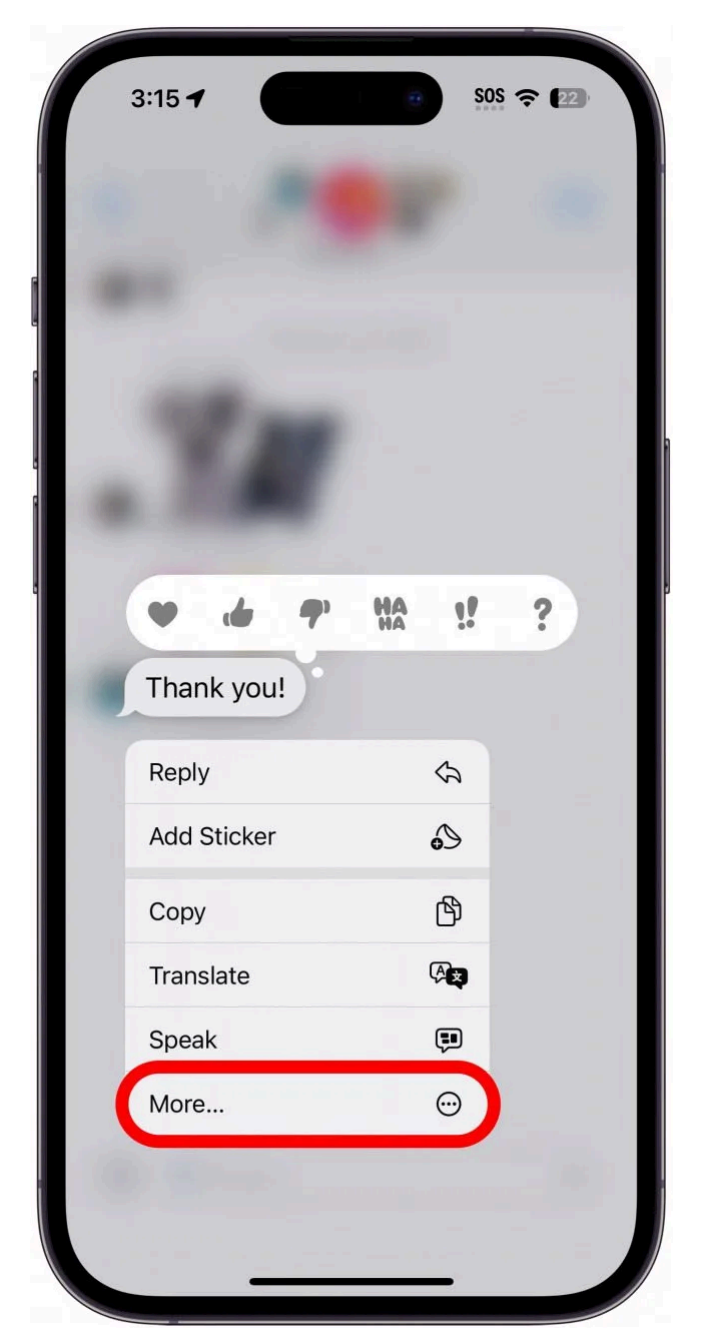

 Vous verrez des cercles glisser à partir du bord gauche de l'écran pour chaque message. Appuyez simplement sur un cercle et il deviendra bleu avec une coche au milieu. Cochez autant de messages que vous le souhaitez.

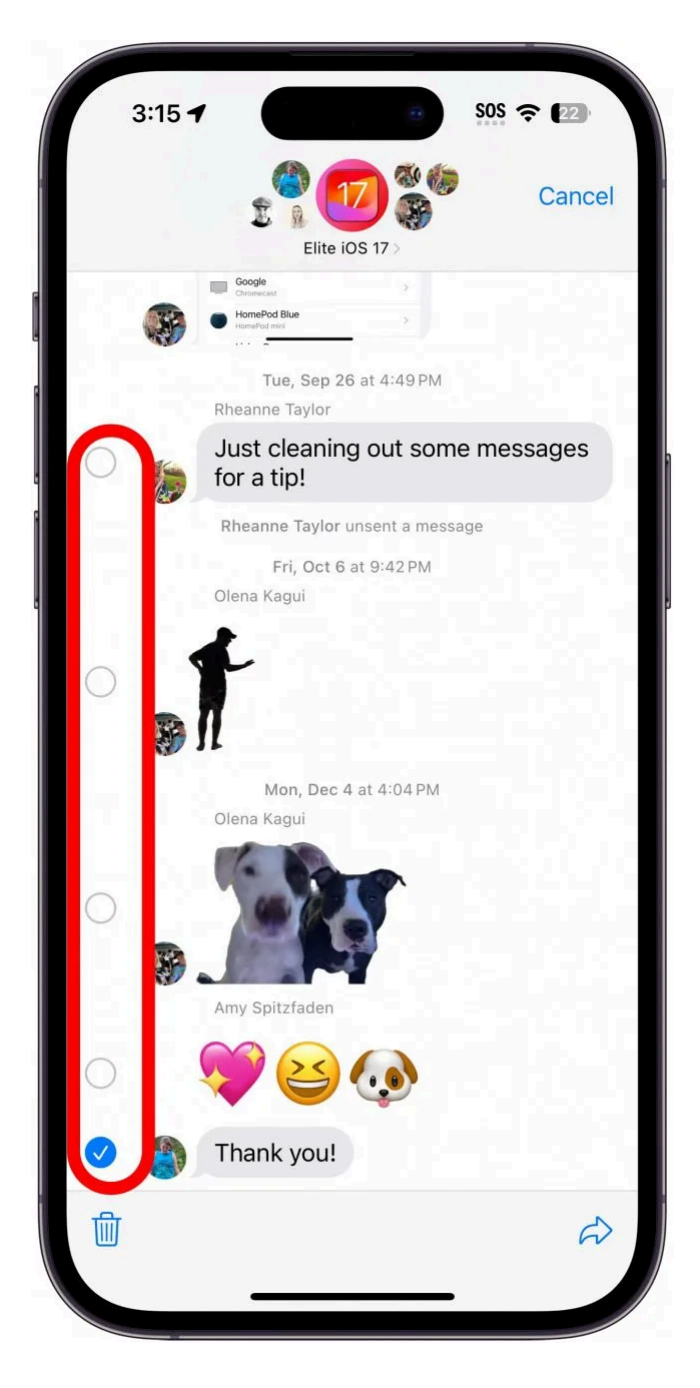

### Vous appréciez votre conseil du jour ?

Si vous souhaitez en savoir plus sur l'abonnement premium payant d'iPhone Life, cliquez ici 4. Appuyez sur l'icône de la **corbeille** en bas à gauche.

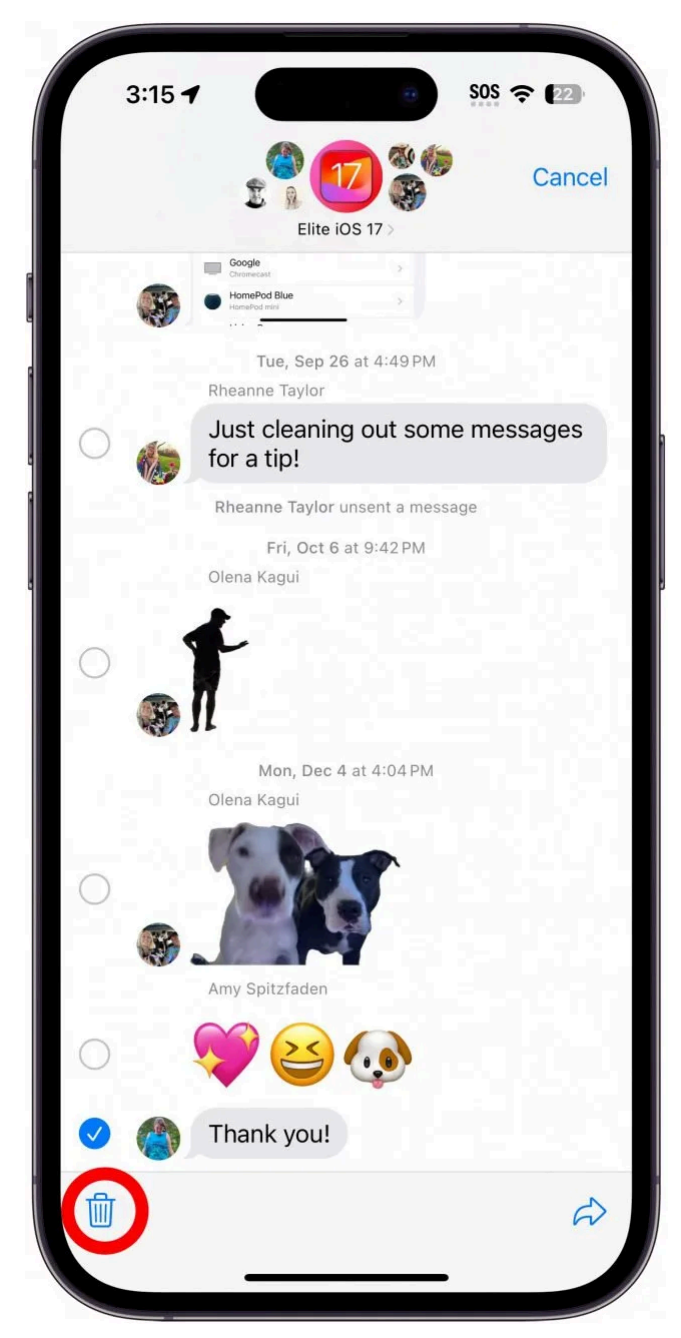

5. Appuyez sur **Supprimer le message**.

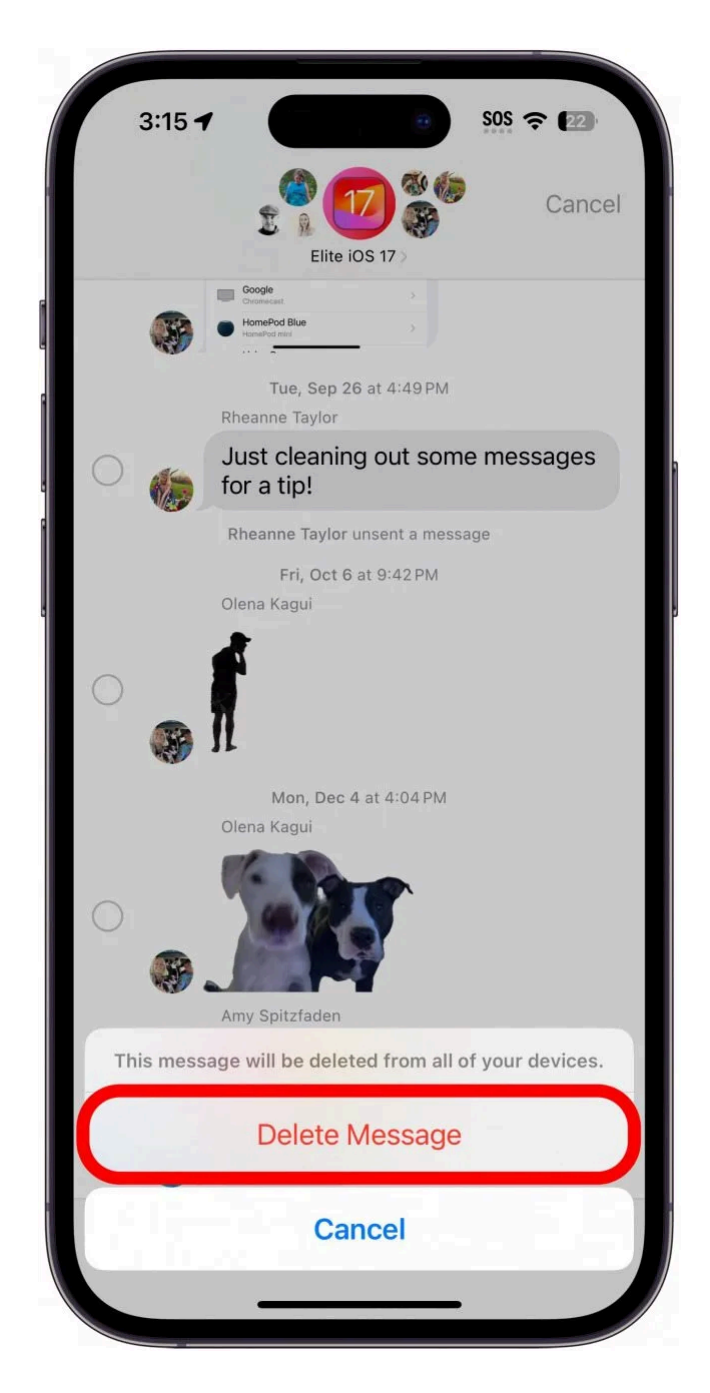

Gardez à l'esprit que cela ne supprime le message que de votre côté.

Les messages existeront toujours sur le téléphone de l'autre personne.

Si le message ne s'est pas écoulé depuis plus de 15 minutes, vous pouvez toujours l'annuler à la place.

Recherche et mise en page par: Michel Cloutier CIVBDL 20240316 "C'est ensemble qu'on avance"